### Instruction to Work with M3 Level2 Data with LOLA DEM in ENVI

### Part 1. Data downloading from ODE

https://ode.rsl.wustl.edu/moon/indexProductSearch.aspx

 Download the Level2 M3 REFIMG data from ODE, e.g., <u>m3g20090609t095022 v01 rfl.img</u>, please download the ENVI header \*\_rfl.hdr and label file \*\_L2.LBL together with the PDS \*\_rfl.img data file.

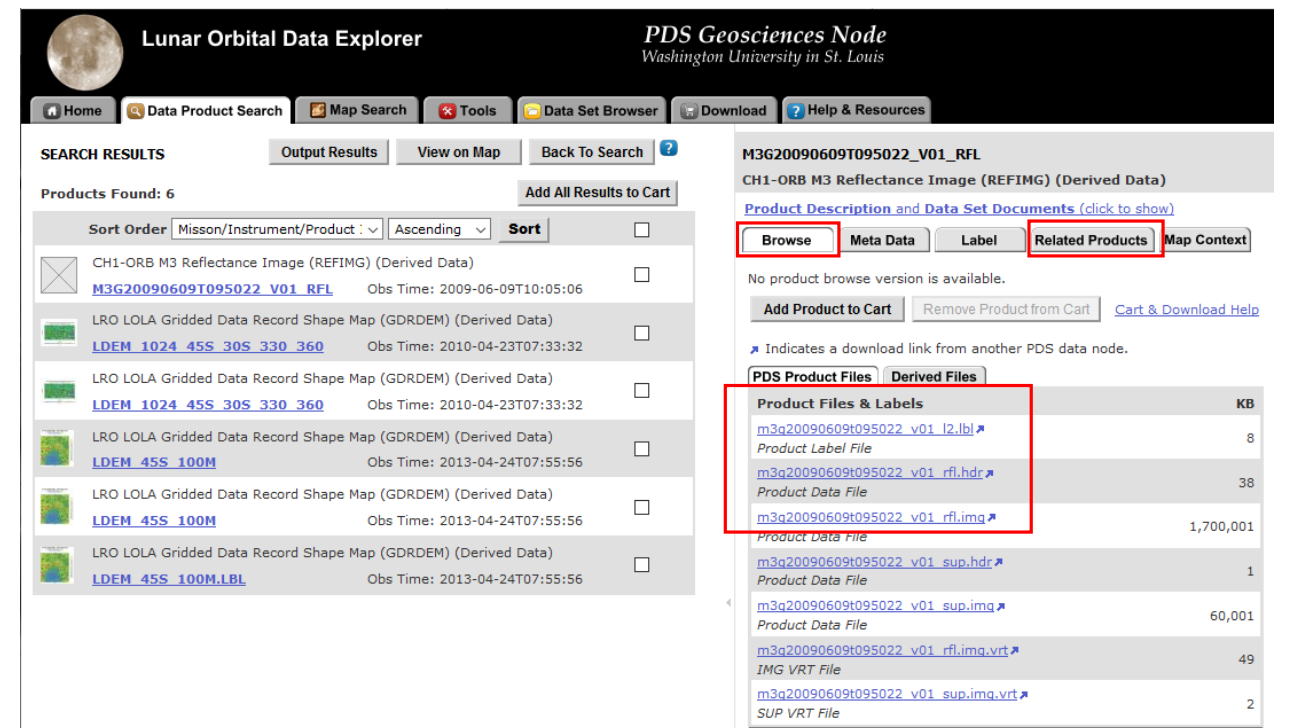

Fig. 1 Product detail page of the search result 'm3g20090609t095022\_v01\_rfl.img'

#### Find the Location Data

- Open the label file M3G20090609T095022 V01 L2.LBL, find the information as copied below.
  - /\* Level 1B radiance image product and the associated observational \*/
  - /\* geometry and pixel location (longitude, latitude, and radius) \*/

/\* files used as sources for this reflectance product.

SOURCE\_DATA\_SET\_ID CH1:RADIANCE\_IMAGE\_FILE\_NAME CH1:PIXEL\_LOCATION\_FILE\_NAME

- = "CH1-ORB-L-M3-4-L1B-RADIANCE-V3.0"
- SOURCE PRODUCT ID = "M3G20090609T095022 V03 RDN"
  - = "M3G20090609T095022\_V03\_RDN.IMG"
- CH1:OBS\_GEOMETRY\_FILE\_NAME = "M3G20090609T095022\_V03\_OBS.IMG"
  - = "M3G20090609T095022\_V03\_LOC.IMG"

\*/

• So the file 'M3G20090609T095022\_V03\_LOC.IMG' is the corresponding location data related to the reflectance product, which can be downloaded by clicking the Related Products tab in Fig. 1 in Slide 1.

#### Download the Location Data

| M3G20090609T095022_V01_RFL<br>CH1-ORB M3 Reflectance Image (REFIMG) (Derived Data)                                                          | ? |
|----------------------------------------------------------------------------------------------------|---|
| Product Description and Data Set Documents (click to show)                                                                                  |   |
| Browse Meta Data Label Related Products Map Context                                                                                         |   |
| Associated Products                                                                                                    |   |
| Current Product - Related and Source Products ~                                                                                             |   |
| Products Found: 1                                                                                                    |   |
| Sort Order Misson/Instrument V Ascending V Sort                                                                                             |   |
| CH1-ORB M3 Calibrated Image Version 3 (CALIV3) (Calibrated Data)           M3G20090609T095022 V03 RDN         Obs Time: 2009-06-09T10:05:06 |   |

Fig. 2 Related Products for the reflectance product 'm3g20090609t095022\_v01\_rfl.img'

 As shown in Fig. 2, click the link for product 'M3G20090609T095022\_V03\_RDN', it opens another window as shown in Fig. 3, the pixel location data (\*\_LOC.IMG) and the observation geometry data (\*\_OBS.IMG) together with their ENVI headers (\*.hdr) can be downloaded from the webpage directly.

| 🖸 Home | 🔇 Data Product | Search | Map Search |              | 🔞 Tools |        | 🔁 Da   | ata S |
|--------|----------------|--------|------------|--------------|---------|--------|--------|-------|
| Browse | Meta Data      | Labe   | I)         | Related Prod | ucts    | Map Co | ontext |       |

Additional browse images exist below on this page Browse Image - the image below is not the actual data product

| Indicates a download link from anothe<br>PDS Product Files Derived Files | r PDS data node. |
|--------------------------------------------------------------------------|------------------|
| Product Files & Labels                                                   | КВ               |
| m3q20090609t095022 v03 l1b.lbl<br>Product Label File                     | 21               |
| m3q20090609t095022_v03_loc.hdr<br>Product Data File                      | 1                |
| m3q20090609t095022_v03_loc.img #<br>Product Data File                    | 121,001          |
| m3q20090609t095022_v03_obs.hdr<br>Product Data File                      | 1                |
| m3q20090609t095022 v03 obs.img                                           | 201,001          |

Remove Product from Cart

Cart & Download Helr

Add Product to Cart

Fig. 3

## Part 2. Georeference from IGM in ENVI (using ENVI 5.4 as an example)

 Start ENVI 5.4, go to File -> Data Manager

| 📋 Data Manager                       | _            |            | ×      |
|--------------------------------------|--------------|------------|--------|
| 🗎 🖂 🗙 🍙 🖌 🍣                          | and a second |            |        |
| Open                                 |              |            |        |
|                                      |              |            |        |
|                                      |              |            |        |
|                                      |              |            |        |
|                                      |              |            |        |
|                                      |              |            |        |
|                                      |              |            |        |
| <ul> <li>File Information</li> </ul> |              |            |        |
| <ul> <li>Band Selection</li> </ul>   |              |            |        |
|                                      |              | .oad in Ne | w View |
| 2 Lo                                 | ad Data      | Load Gra   | yscale |

Fig. 4 Data manager window

• From Data Manager, click the yellow folder to open the reflectance product m3g20090609 t095022 v01 r fl.img' and the location file 'M3G20090609 T095022 V03 LOC.IMG

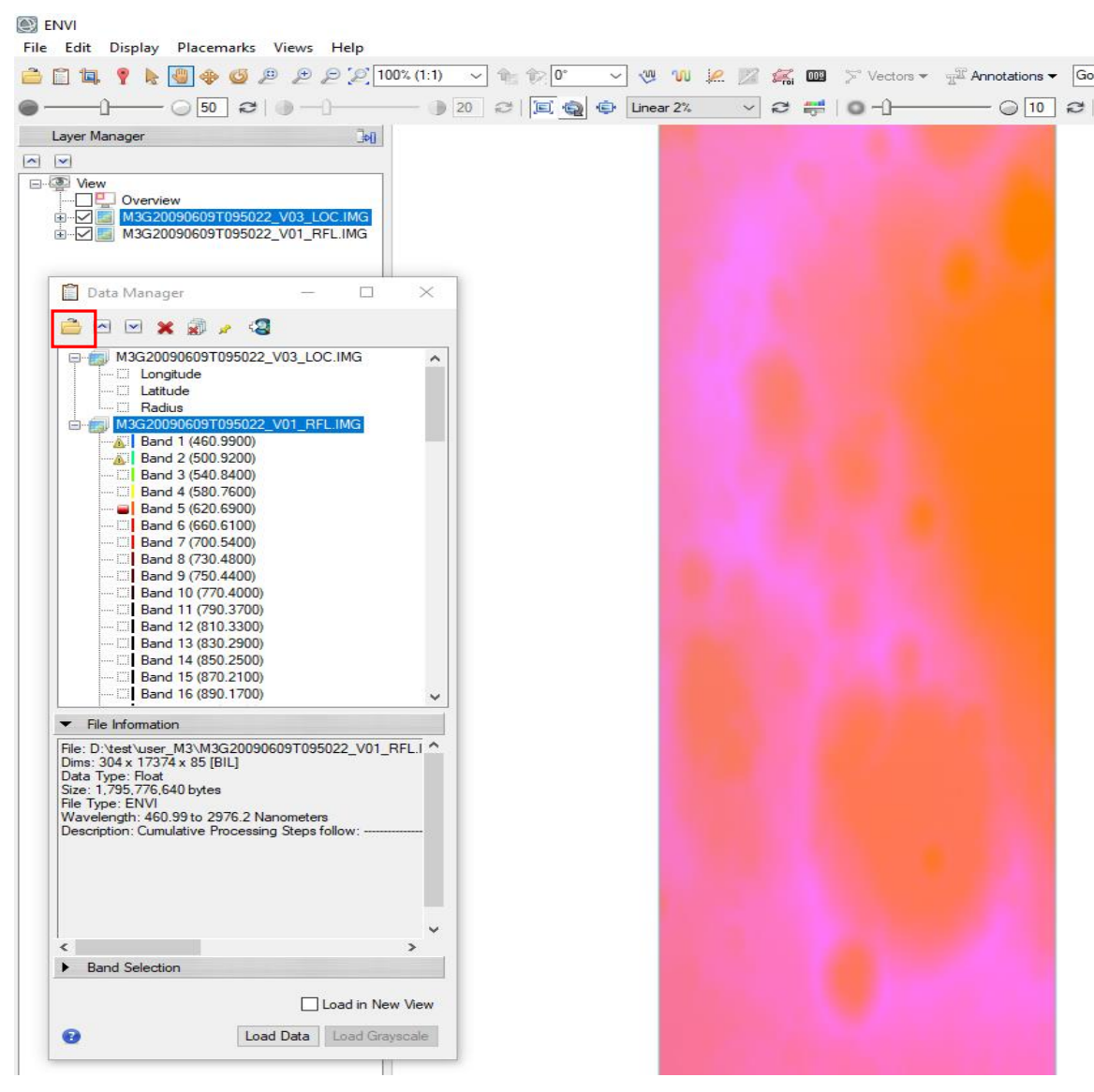

#### Georeference from IGM – Con't

In Toolbox, go to Geometric Correction, double click Georeference from IGM (Fig. 6). In the pop-up 'Input Data File' window, select the reflectance product as the select input file as shown in fig. 7. Click OK.

| Toolbox                                                                                                    | 3A       | 💽 Input Data File                                                             | ×                                                                                                    |
|----------------------------------------------------------------------------------------------------|----------|-------------------------------------------------------------------------------|----------------------------------------------------------------------------------------------------|
| Search the toolbox                                                                                                    | <b>C</b> |                                                                               |                                                                                                    |
| /Geometric Correction/Georeference from IGM                                                                                                    |          | Select Input File:                                                            | File Information:                                                                                                    |
| Favorites     Anomaly Detection     Anomaly Detection     Anomaly Detection     Anomaly Detection     Geometric Change Detection     Geometric Constant     Filter     Geometric Correction     Geometric Correction     Geometric Correction     Geometric Correction     Geometric Correction     Geometric Correction     Geometric Correction     Geometric Correction     Geometry File by Sensor     Geometrate GCPs from Reference Image     Georeference by Sensor     Georeference by Sensor     Georeference form GLT |          | M3G20090609T095022_V03_LOC.IMG<br>M3G20090609T095022_V01_RFL.IMG              | File: D:\test\user_M3\M3G20090609T095022_V01<br>Dims: 304 x 17374 x 85 [BIL]<br>Size: [Floating Point] 1,795,776,640 bytes.<br>File Type : ENVI Standard<br>Sensor Type: Unknown<br>Byte Order : Host (Intel)<br>Projection : None<br>Wavelength : 460.99 to 2976.2 Nanometers<br>Upper Left Comer: 1,1<br>Description: Cumulative Processing<br>Steps<br>follow:M3<br>Global Mode Calibrated Data version<br>u2;Raw image;Dark signal<br>subtraction;Bad detector element |
| Georeference from IGM     Map Coordinate Converter     Orthorectification     Georeference from IGM                                                                                                    |          | Spatial Subset Full Scene                                                     | Select By File                                                                                                    |
| Fig. 6                                                                                                    |          | Spectral Subset     83/85 Bands       OK     Cancel       Previous     Open - |                                                                                                    |

#### Georeference from IGM – Con't

 In the next pop-up 'Input X Geometry Band' window, select Longitude band of the location product 'M3G20090609T095022\_V03\_LOC.IMG' as shown in Fig. 8. Click OK. And in the pop-up 'Input Y Geometry Band' window, select Latitude band of the same location product as shown in Fig. 9. Click OK again.

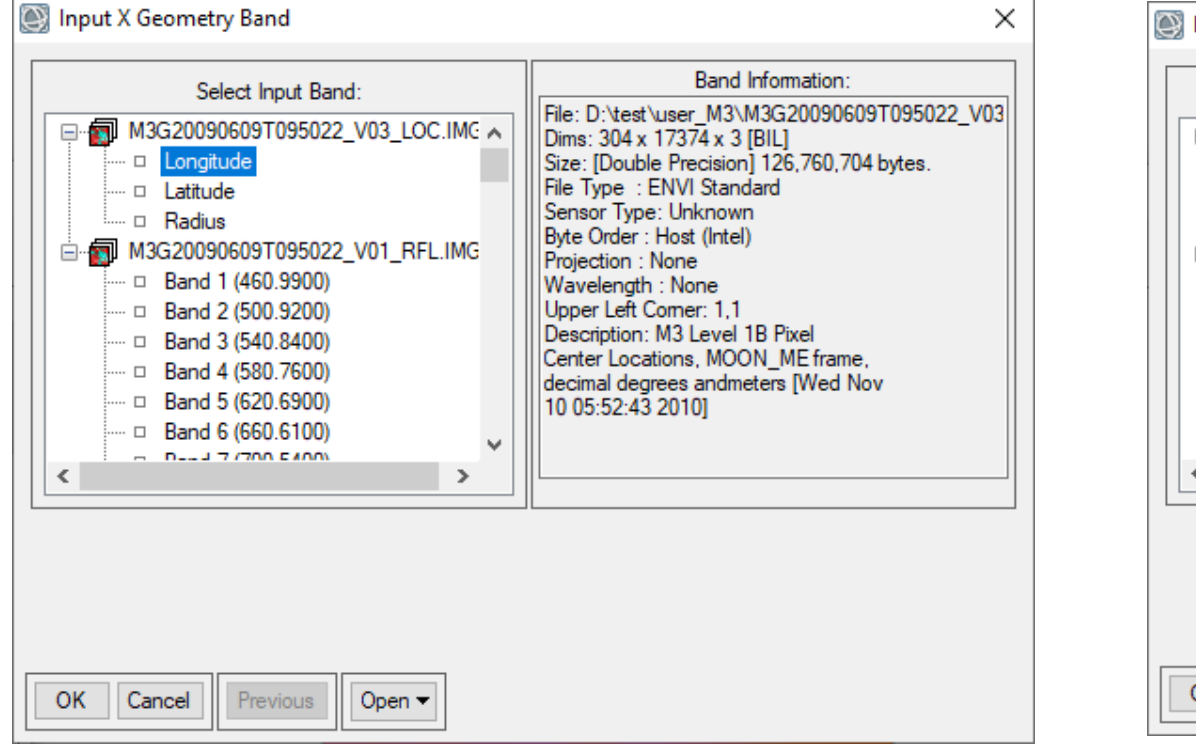

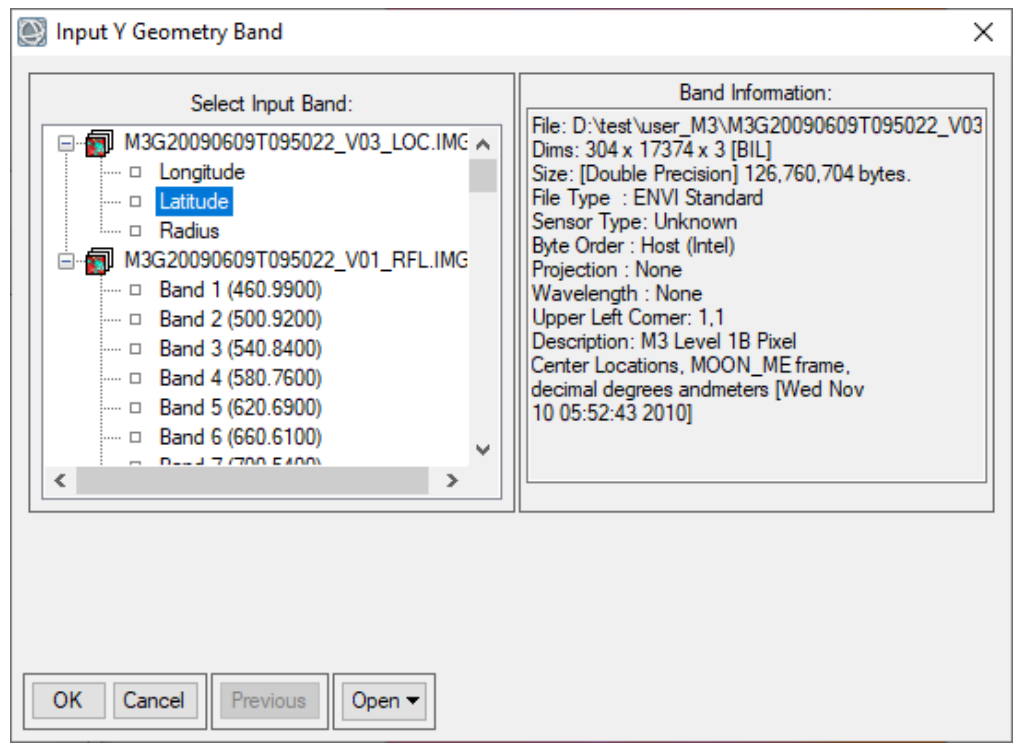

## Set Projection Information for The Input And Output

 In the pop-up 'Geometry Projection Information' window, set the projection information as shown in Fig. 10, click OK.

| Input Projection of Geometry Bands New<br>Arbitrary<br>Geographic Lat/Lon<br>UTM<br>State Plane (NAD 27)<br>State Plane (NAD 83)<br>Argentina - Zone 1<br>Argentina - Zone 2<br>Argentina - Zone 3<br>Datum<br>D_Moon_2000<br>Units<br>Degrees                                         | ~      |
|----------------------------------------------------------------------------------------------------|--------|
| Arbitrary       Geographic Lat/Lon         UTM       State Plane (NAD 27)         State Plane (NAD 83)       Argentina - Zone 1         Argentina - Zone 1       Argentina - Zone 2         Argentina - Zone 3       Datum         Datum       D_Moon_2000         Units       Degrees | •      |
| Geographic Lat/Lon         UTM         State Plane (NAD 27)         State Plane (NAD 83)         Argentina - Zone 1         Argentina - Zone 2         Argentina - Zone 3         Datum         D_Moon_2000         Units         Degrees                                              | -      |
| UTM<br>State Plane (NAD 27)<br>State Plane (NAD 83)<br>Argentina - Zone 1<br>Argentina - Zone 2<br>Argentina - Zone 3                                                                                                    | -      |
| State Plane (NAD 27)<br>State Plane (NAD 83)<br>Argentina - Zone 1<br>Argentina - Zone 2<br>Argentina - Zone 3                                                                                                    | _      |
| State Plane (NAD 83)         Argentina - Zone 1         Argentina - Zone 2         Argentina - Zone 3         Datum         D_Moon_2000         Units         Degrees                                                                                                    | _      |
| Argentina - Zone 1<br>Argentina - Zone 2<br>Argentina - Zone 3<br>Datum D_Moon_2000<br>Units Degrees                                                                                                    | _      |
| Argentina - Zone 2       Argentina - Zone 3       Datum       D_Moon_2000       Units       Degrees                                                                                                    |        |
| Datum D_Moon_2000 Units Degrees                                                                                                    | -<br>- |
| Datum D_Moon_2000<br>Units Degrees                                                                                                    |        |
| Units Degrees                                                                                                    |        |
| Units Degrees                                                                                                    |        |
| Units                                                                                                    |        |
|                                                                                                    |        |
| Moon Sinusoidal0                                                                                                    | ~      |
| Moon Equirectangular C0                                                                                                    |        |
| Moon Equirectangular C180                                                                                                    |        |
| Mars Equirectangular C180                                                                                                    |        |
| Mars Equirectangular Lat 15C180                                                                                                    |        |
| Mars Equirectangular 3396km C0                                                                                                    |        |
| Mars Equirectangular 3396km C180                                                                                                    | /      |
| Datum D Moon 2000                                                                                                    | ٦      |
| Datum                                                                                                    |        |
| Matan                                                                                                    |        |
| Units Meters                                                                                                    |        |
|                                                                                                    |        |
|                                                                                                    |        |
|                                                                                                    |        |
|                                                                                                    |        |
|                                                                                                    |        |

- In the pop-up 'Build Geometry Lookup File Parameters' window, use the default setting for the pixel size, set ouput rotation as 0 and set the outputfile name as shown in Fig. 11, click OK.
- ENVI will start the process of Georeference from IGM. It might take a while to get the output result 'm3g20090609t095022\_v01\_rfl\_prj.dat'

| 💽 Build Geometry Lookup File Parameters 🛛 🗙 |
|---------------------------------------------|
| GLT Parameters                              |
| Output Pixel Size 444.300000                |
| Output Rotation 0                           |
| Output Result to  File  Memory              |
| Enter Output GLT Filename Choose            |
| Georeference Background Value 0.000000      |
| Output Result to  File  Memory              |
| Output Georef Filename Choose Compress      |
| D:\test\M3G20090609T095022_V01_RFL_prj.dat  |
| OK Cancel                                   |

#### Fig. 11

# Part 3. Check the Results of Georeference from IGM

- Use Gdal commands below to translate the LOLA DEM from PDS IMG format to Geotif, overlay them with the 'm3g20090609t095022\_v01\_rfl\_prj.dat' in ENVI (Fig. 12) or ArcGIS (Figures 13, 14), you can compare features from both data products. (*Note: the reason to use Gdal to translate the PDS IMG to Geotif is because the JP2 data downloaded from PDS cannot be read into ENVI with the correct map projection information. But the JP2 data work fine with ArcGIS.*)
  - gdal\_translate -of GTiff D:\test\user\_M3\ldem\_1024\_45s\_30s\_330\_360.lbl
     D:\test\user\_M3\ldem\_1024\_45s\_30s\_330\_360\_Gdal.tif
  - gdal\_translate -of GTiff D:\test\user\_M3\ldem\_45s\_100m.lbl
     D:\test\user\_M3\ldem\_45s\_100m\_Gdal.tif

Fig. 12 Compare 'm3g20090609t095022\_v 01\_rfl\_prj.dat' with Idem\_1024\_45s\_30s\_330 \_360 in ENVI

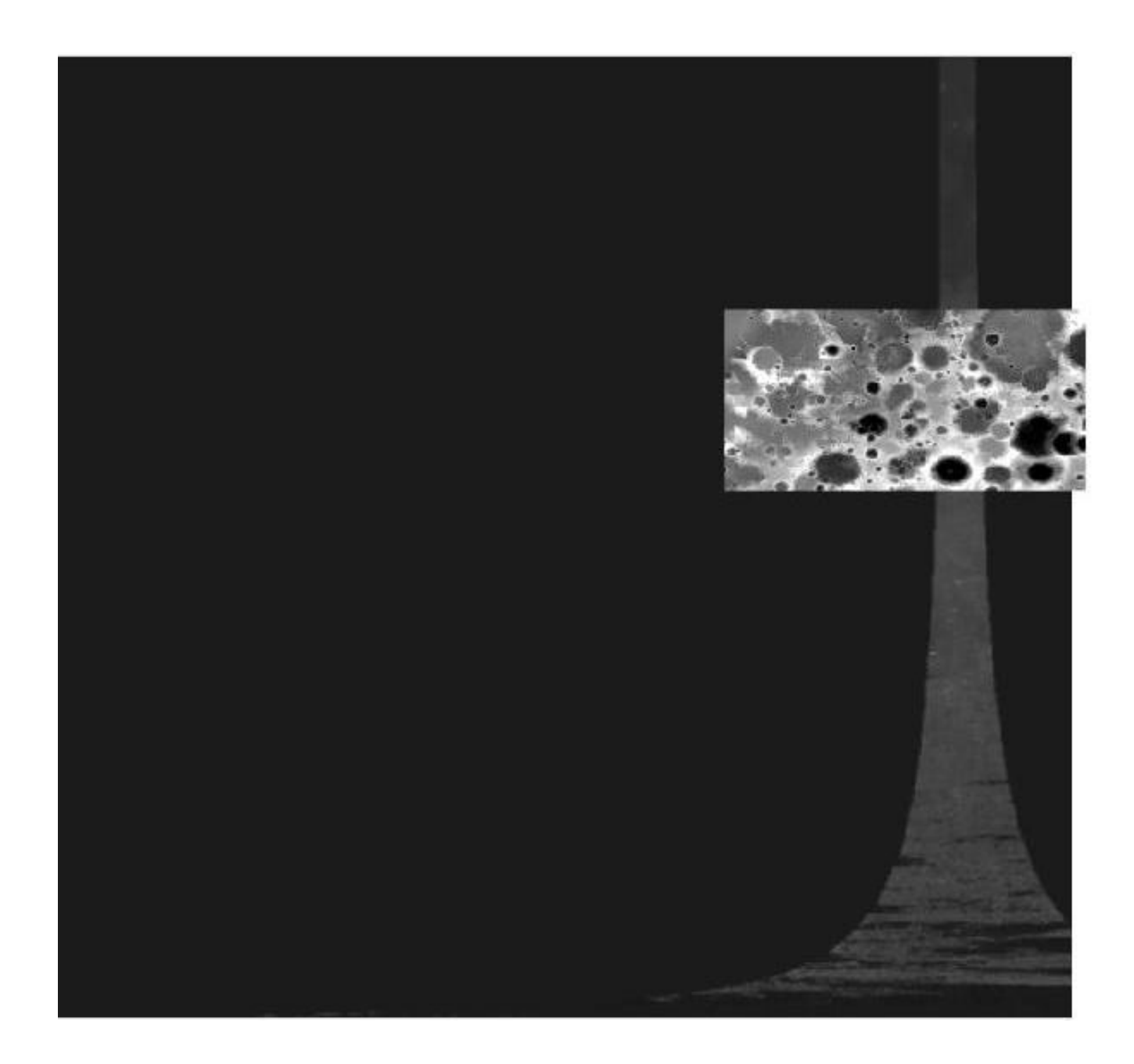

Q check1.mxd - ArcMap

> 000000

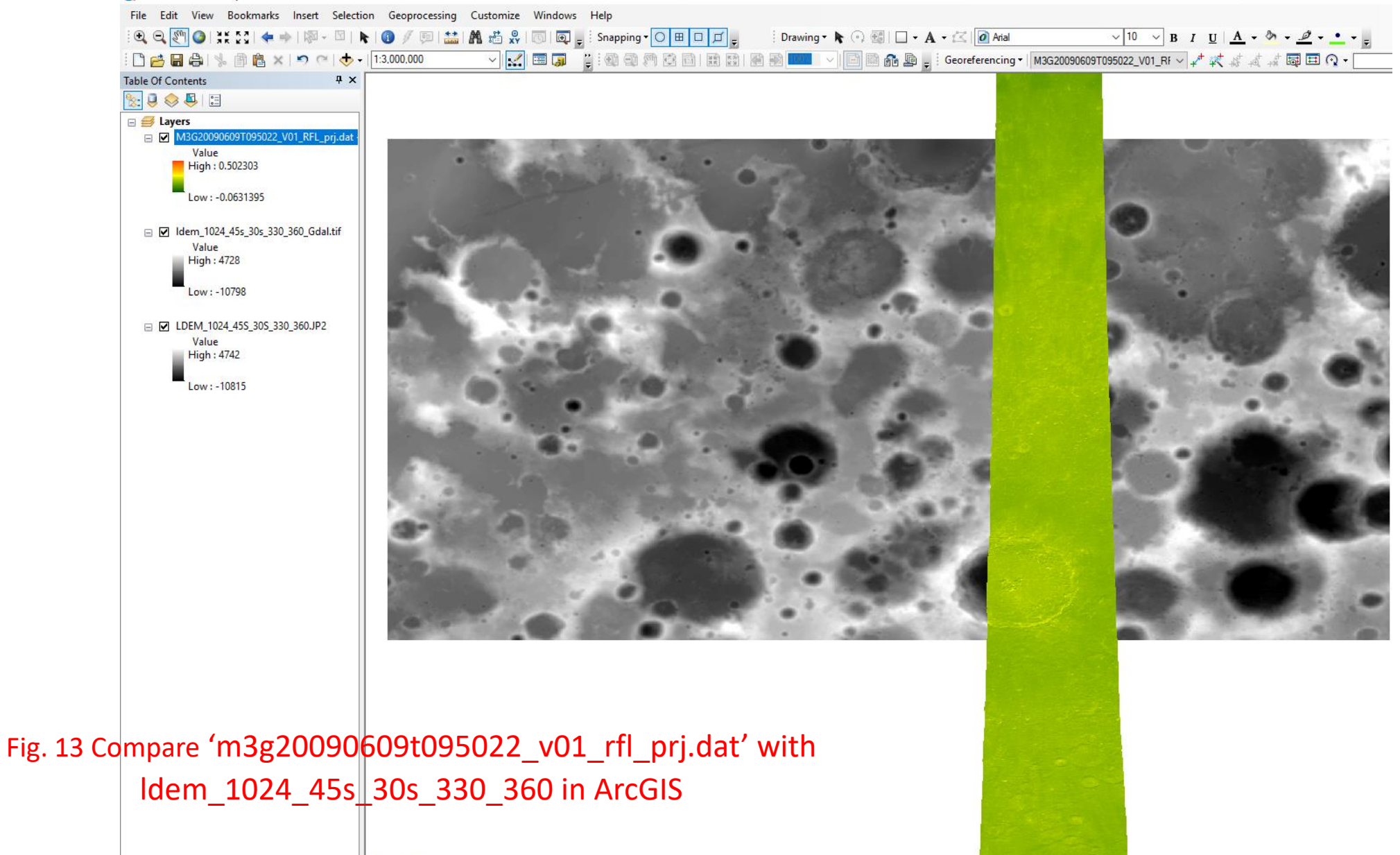

#### Q check2.mxd - ArcMap

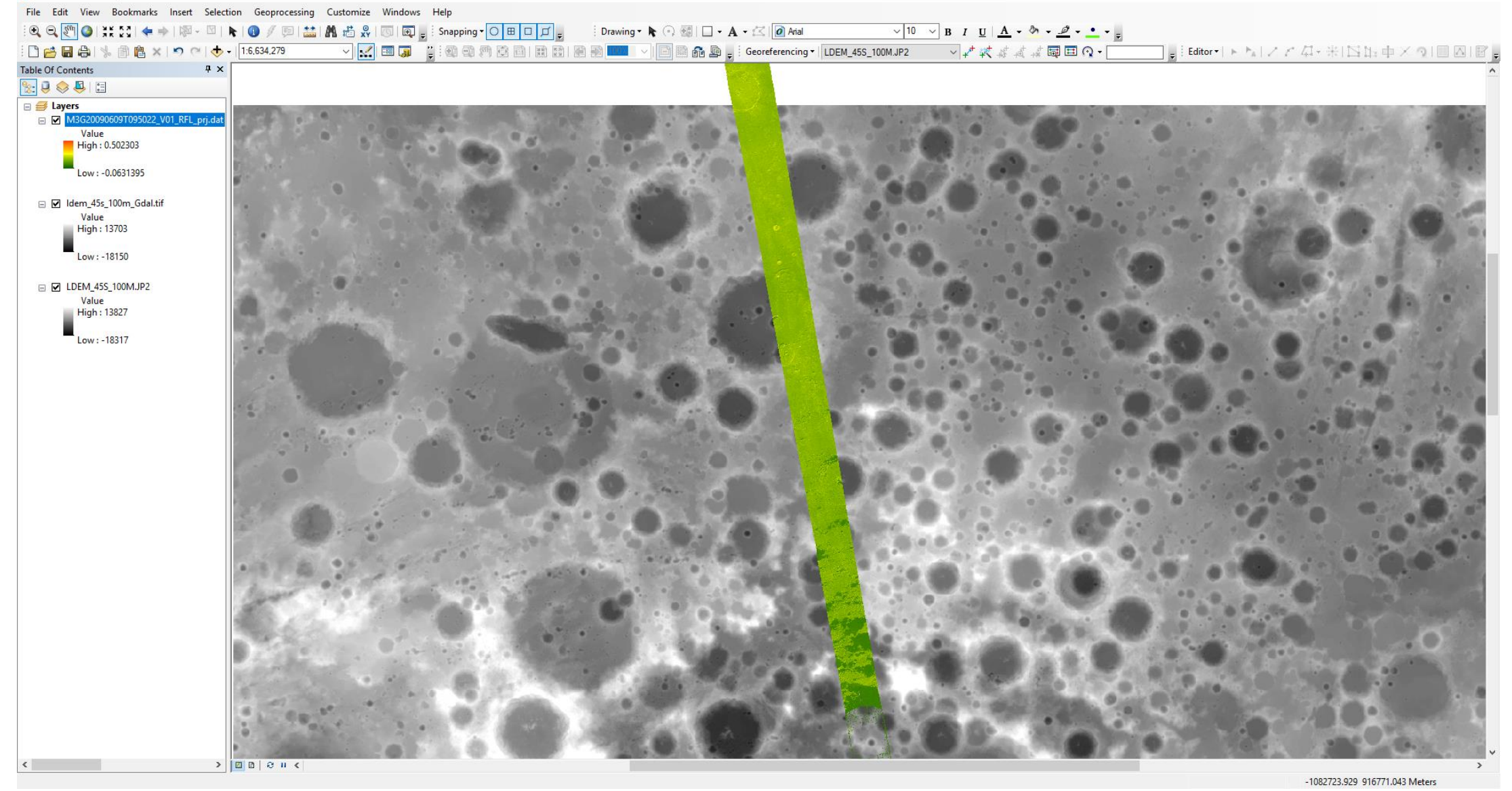

Fig. 14 Compare 'm3g20090609t095022\_v01\_rfl\_prj.dat' with ldem\_45s\_100m in ArcGIS

#### Further Data Registration If Needed

- You can further register the 'm3g20090609t095022\_v01\_rfl\_prj.dat' to LOLA DEM in ENVI using Geometric Correction-> Registration->Image Registration Workflow in the toolbox.
- Before registration, we would recommend to use only a subset of the projected M3 data 'm3g20090609t095022\_v01\_rfl\_prj.dat', since lots of the M3 data are out of the boundary of the LOLA DEM. The cut will make a better display and operation in ENVI.